## **Configure Wireless for Android 3.0 and higher**

The McGill Wireless Network currently supports Android versions 3.0 (Honeycomb) and higher; version 2.x and lower are no longer supported. Follow these steps to set up a wifi connection for Android 3.0 and above. Note that screenshots were taken on Android 4.4.

- 1. Go to **Settings**.
- 2. Under Wireless and Networks, tap Wi-Fi.

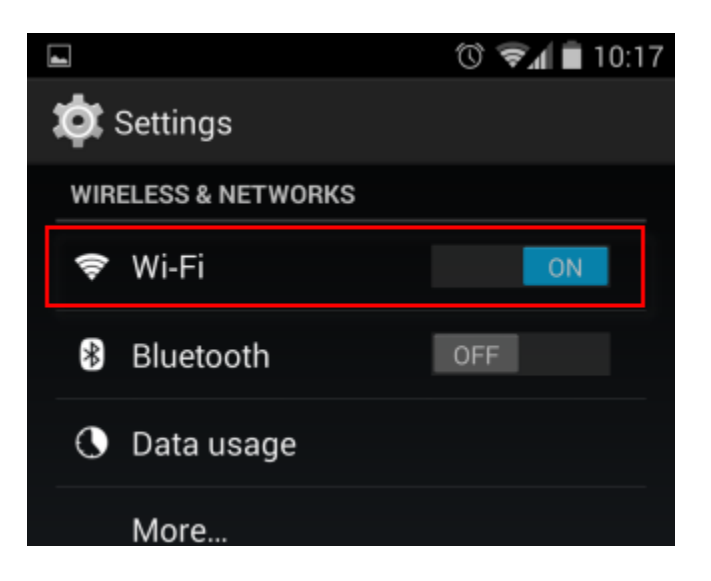

- 3. Select one of the following wifi networks:
  - wpa.mcgill.ca (wifi on McGill campus)
  - wpa.rez.mcgill.ca (wireless connectivity in McGill residences)
  - **eduroam** (reserved for members of the <u>eduroam service</u> non-McGill users visiting McGill and McGill users visiting another institution)
  - wpa.bus.mcgill.ca (wireless connectivity on McGill's Inter-campus Shuttle Bus)
  - CUSM-MUHC.MCGILL.CA wireless network of MUHC (McGill University Health Centre) found in certain areas) Note to MUHC staff: If you do not see this option, and wish to request the installation of a new MUHC wireless access point, please contact MUHC Information Services at 514-934-8484.

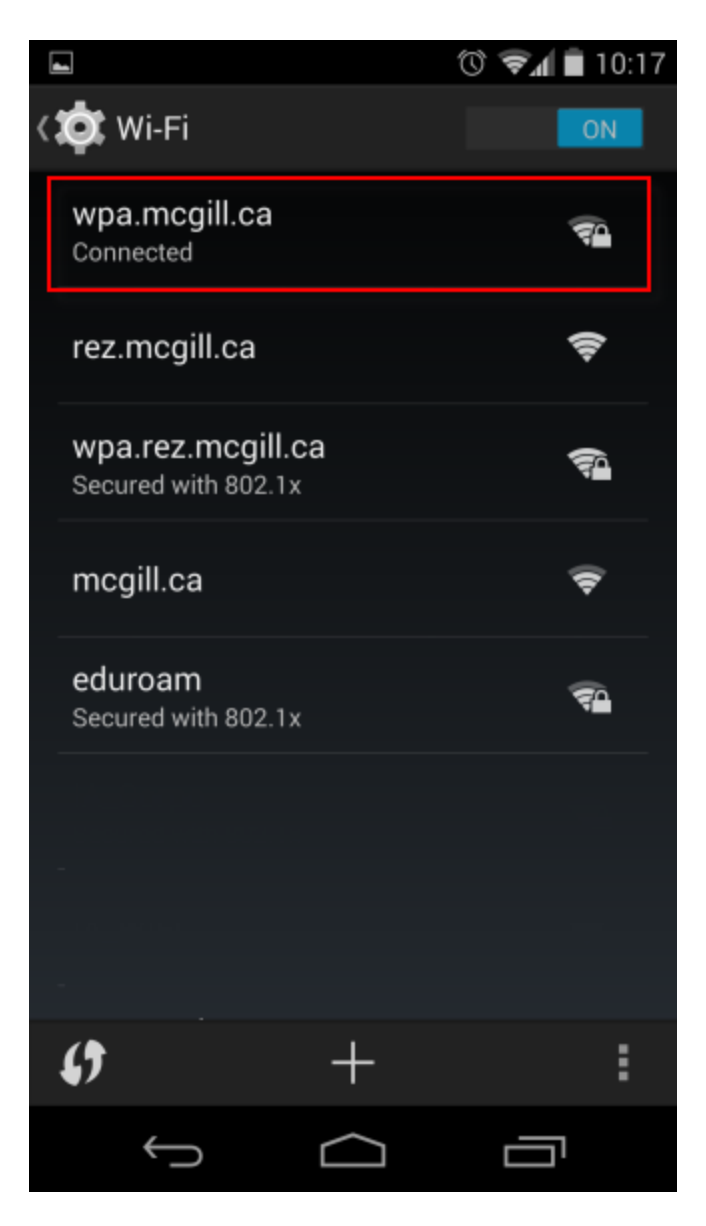

- 4. When the pop-up appears tap **Connect to network.**
- 5. Enter the following information where prompted:
  EAP method: PEAP
  Phase-2 authentication: MSCHAPV2
  CA certificate: (unspecified)
  Identity: enter your McGill Username (first.last@mcgill.ca, all in lower case)
  Anonymous identity: leave it empty
  Password: type your McGill Password

| * 5 |                                    | 🗇 堳 🛑 10: | 19 |
|-----|------------------------------------|-----------|----|
| <3  | wpa.mcgill.ca                      |           |    |
|     | Security<br>802.1x EAP             |           |    |
|     | EAP method<br>PEAP                 | 4         |    |
|     | Phase-2 authentication<br>MSCHAPV2 | 4         |    |
|     | CA certificate<br>(unspecified)    | 4         |    |
|     | Identity<br>_first.last@mcgill.ca  |           |    |
|     | Anonymous identity                 |           |    |
|     | Password                           |           |    |
| -   | Cancel                             | Connect   |    |
|     | Ĵ                                  |           |    |

6. Tap **Connect**. The connection settings will now be saved to the phone.

Your phone will now automatically connect to this network whenever your Wi-Fi is enabled and the network is in range.